# Порядок работы на Интерактивном портале службы занятости населения Смоленской области для работодателей

Адрес Интерактивного портала службы занятости населения Смоленской области: <u>https://rabota.smolensk.ru</u>

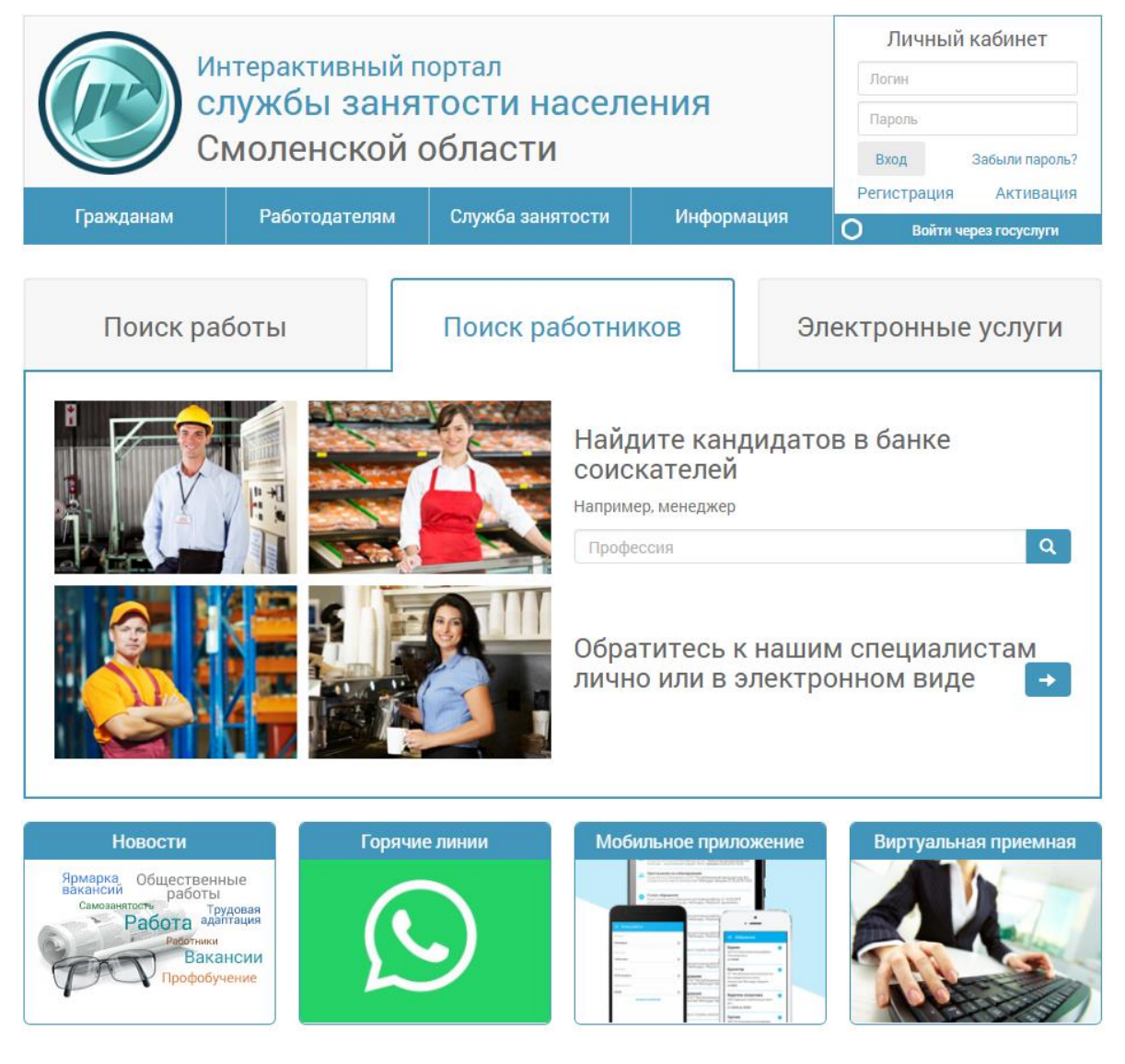

## Основные возможности Интерактивного портала Службы занятости населения Смоленской области

Основные возможности Интерактивного портала СЗН для представителей организации:

✓ <u>Государственная услуга по информированию о положении на рынке труда в Смоленской</u> области

✓ <u>Государственная услуга содействия гражданам в поиске подходящей работы, а работодателям</u> в подборе необходимых работников

### Предоставление сведений в электронном виде:

- Предоставление сведений о вакансиях;
- Предоставление отчетов о выполнении условий квотирования;
- Согласование резюме и приглашение на собеседование;
- Заявление на участие в оплачиваемых общественных работах и временном трудоустройстве.

## Вход в личный кабинет работодателя

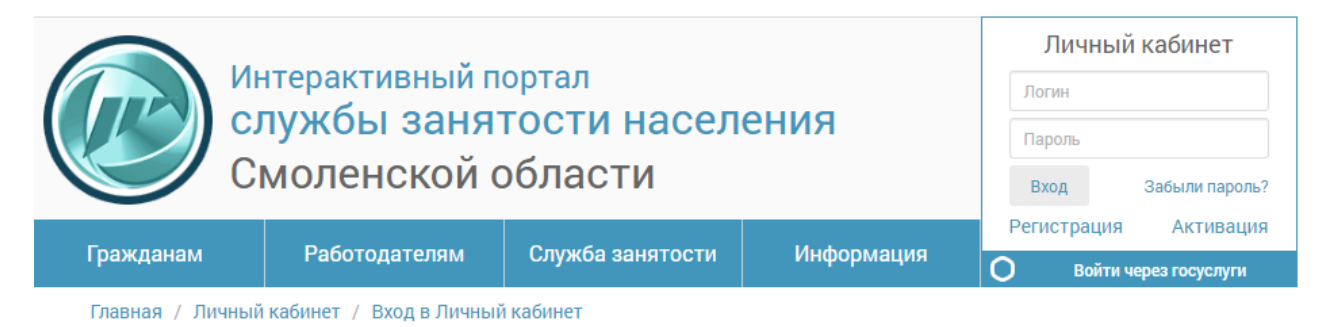

# Вход в Личный кабинет

| Логин  |           |                |
|--------|-----------|----------------|
| Пароль |           |                |
|        | Войти     | Забыли пароль? |
|        | О Войти ч | ерез госуслуги |

# Регистрация Личного кабинета

| Гражданин                                                                                                    | Организация                                                                                                    |
|----------------------------------------------------------------------------------------------------|----------------------------------------------------------------------------------------------------|
| В случае, если Вы уже зарегистрированы на Едином Портал<br>юридического лица, либо его представителя, либо имеете З<br>спецоператора связи, то для входа на Интерактивный порт<br>О войти через госуслуги и войти в Личный кабинет, используя                                                                        | те Государственных Услуг (gosuslugi.ru) в качестве<br>ЦП, полученную в удостоверяющем центре<br>ал Вам необходимо нажать кнопку<br>имеющиеся у Вас регистрационные данные.                                       |
| В остальных случаях для создания Личного кабинета Вам н<br>населения (контактные данные Центров занятости населения<br>Регистрация на Интерактивном Портале позволит Вам обраща<br>электронном виде, а также даст возможность предоставлять г<br>непосредственно через Интерактивный портал.                         | еобходимо лично обратиться в ближайший Центр занятости<br>представлены в разделе «О службе занятости»).<br>ться в Службу занятости населения для получения услуг в<br>гредусмотренные законодательством сведения |
| При личном обращении необходимо иметь при себе:                                                                                                    | ▶ Просмотр видео                                                                                                    |
| <ul> <li>Удостоверение личности.</li> <li>Реквизиты вашей организации.</li> <li>Подтверждение Ваших полномочий, как представителя орга</li> <li>Сотрудником службы занятости в процессе регистрации на ука<br/>реквизиты для активации созданного Личного кабинета. Следу<br/>активацию Личного кабинета.</li> </ul> | низации.<br>ізанный Вами адрес электронной почты будут направлены<br>я указаниям, полученным в письме, Вы сможете завершить                                                                                      |

## Вход в Личный кабинет работодателя через Портал Госуслуг:

Вход по учетной записи, зарегистрированной на портале госуслуг, позволяет использовать личный кабинет без дополнительной активации.

Для входа на интерактивный портал по учетной записи на едином портале государственных услуг необходимо нажать кнопку «Войти через госуслуги».

|           | 14            |                |                  |            |            | Личный                     | кабинет                     |
|-----------|---------------|----------------|------------------|------------|------------|----------------------------|-----------------------------|
|           | СЛ            | терактивный по | Логин            |            |            |                            |                             |
|           | C             | иоленской с    | Пароль           |            |            |                            |                             |
|           |               |                |                  |            | В:<br>Регі | <sup>ход</sup><br>истрация | Забыли пароль?<br>Активация |
| Гражданам | Работодателям |                | Служба занятости | Информация | 0          | Войти ч                    | ерез госуслуги              |

Последует автоматический переход на портал госуслуг.

Если вход осуществляете по логину и паролю, выберите соответствующую закладку (авторизация через Единую систему идентификации и аутентификации (ЕСИА):

| СУСЛУГИ Единая система<br>идентификации и аутентификации                         | <b>ГОСУСЛУГИ</b> Единая система<br>идентификации и аутентификации                      |
|----------------------------------------------------------------------------------|----------------------------------------------------------------------------------------|
| Вход<br>Интерактивный портал                                                     | Вход<br>Интерактивный портал                                                           |
| Телефон или почта СНИЛС                                                          | Телефон или почта СНИЛС                                                                |
| Мобильный телефон или почта                                                      | СНИЛС                                                                                  |
| Пароль                                                                           | Пароль                                                                                 |
| Чужой компьютер                                                                  | Уужой компьютер                                                                        |
| Войти                                                                            | Войти                                                                                  |
| Я не знаю пароль                                                                 | Я не знаю пароль                                                                       |
| стрируйтесь для полного доступа к сервисам<br>Эход с помощью электронной подписи | Зарегистрируйтесь для полного доступа к сервисам<br>Вход с помощью электронной подписи |

Введите логин, пароль, нажмите «Войти».

Если вход осуществляете при помощи средств электронной цифровой подписи, присоедините к компьютеру носитель ключа электронной подписи (USB-ключ или смарт-карта). Должен быть вставлен только один носитель. Средство

# электронной подписи можно получить в одном из аккредитованных Минкомсвязью России удостоверяющих центров.

Примечание: Для некоторых носителей электронной подписи требуется установить специальную программу — криптопровайдер. Инструкцию по установке и настройке криптопровайдера можно получить в своем аккредитованном удостоверяющем центре.

# Вход в Личный кабинет работодателя по логину и паролю, зарегистрированному на Интерактивном Портале.

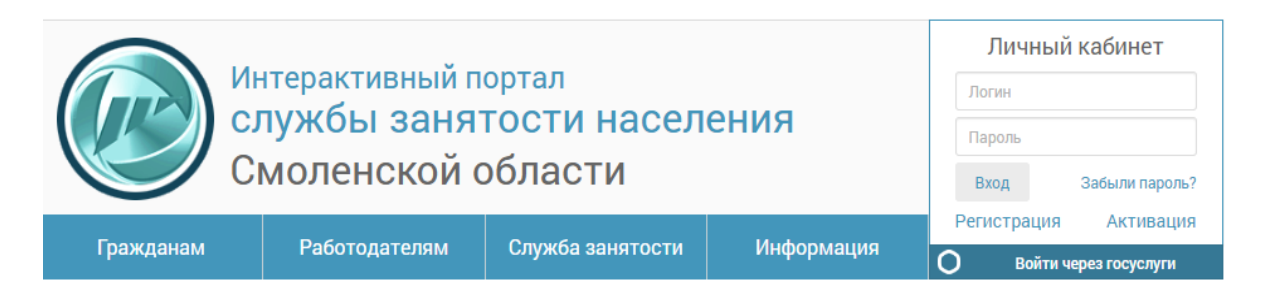

Активация личного кабинета представителя работодателя на Интерактивном Портале Службы занятости населения.

Для создания Личного кабинета необходимо лично обратиться в ближайший Центр занятости населения (контактные данные Центров занятости населения представлены в разделе «О службе занятости»). Регистрация на Интерактивном Портале позволит Вам обращаться в Службу занятости населения для получения электронном виде. также даст возможность услуг В а предоставлять предусмотренные законодательством сведения непосредственно через Интерактивный портал.

При личном обращении необходимо иметь при себе:

- Паспорт гражданина Российской Федерации или документа, его заменяющего; документа, удостоверяющего личность иностранного гражданина, лица без гражданства (для работодателей – физических лиц).
- Реквизиты вашей организации.
- Подтверждение Ваших полномочий, как представителя организации.

Сотрудником службы занятости в процессе регистрации на указанный Вами адрес электронной почты будут направлены реквизиты для активации созданного Личного кабинета. Следуя указаниям, полученным в письме, Вы сможете завершить активацию Личного кабинета.

Личный кабинет должен быть активирован в течение 30 дней с момента получения данного письма. В противном случае, представитель организации должен будет обратиться в службу занятости населения с запросом повторной отправки письма с кодом активации. При неполучении уведомления об активации Вы можете обратиться в СЗН, либо обратиться лично при посещении центра занятости населения. Активация ЛК доступна через некоторое время после получения письма. Перейдите по ссылке, указанной в письме и нажмите кнопку «Подтвердить». Откроется страница для создания логина и пароля Личного кабинета на портале. Заполните поля формы и нажмите кнопку «Отправить».

Главная / Личный кабинет / Создание логина и пароля Создание погина и пароля

|                      | Вам необходимо создать учётные данные для входа в личный кабинет. |
|----------------------|-------------------------------------------------------------------|
| Логин                |                                                                   |
| Пароль               |                                                                   |
| Подтверждение пароля | ······                                                            |
|                      | Отправить                                                         |

Можно ввести код активации вручную, нажав на кнопку «Активация», заполнить поля и подтвердить, после чего откроется страница для создания логина и пароля Личного кабинета на портале.

| Deferences                                         |                                                        |                                                                                                    | Peri                                                                                                    | истрация                                                                                                    | Активация                                                                                                    |
|----------------------------------------------------|--------------------------------------------------------|----------------------------------------------------------------------------------------------------|----------------------------------------------------------------------------------------------------|----------------------------------------------------------------------------------------------------|----------------------------------------------------------------------------------------------------|
| ражданам Работодателям Служоа занятости информация |                                                        | информация                                                                                                 | 0                                                                                                    | Войти чер                                                                                                    | ез госуслуги                                                                                                    |
| абинет / Активация Лич                             | чного кабинета                                         |                                                                                                    |                                                                                                    |                                                                                                    |                                                                                                    |
| я Личного і                                        | кабинета                                               |                                                                                                    |                                                                                                    |                                                                                                    |                                                                                                    |
|                                                    |                                                        |                                                                                                    |                                                                                                    |                                                                                                    |                                                                                                    |
|                                                    |                                                        |                                                                                                    |                                                                                                    |                                                                                                    |                                                                                                    |
| (                                                  |                                                        |                                                                                                    |                                                                                                    |                                                                                                    |                                                                                                    |
|                                                    |                                                        |                                                                                                    |                                                                                                    |                                                                                                    |                                                                                                    |
|                                                    |                                                        |                                                                                                    |                                                                                                    |                                                                                                    |                                                                                                    |
|                                                    |                                                        |                                                                                                    |                                                                                                    |                                                                                                    |                                                                                                    |
|                                                    |                                                        |                                                                                                    |                                                                                                    |                                                                                                    |                                                                                                    |
|                                                    | юдтвердитв                                             |                                                                                                    |                                                                                                    |                                                                                                    |                                                                                                    |
|                                                    | Работодателям<br>абинет / Активация Лич<br>я Личного 1 | Работодателям Служба занятости<br>абинет / Активация Личного кабинета<br>Я ЛИЧНОГО КАбИНЕТА<br>Подтвердить | Работодателям Служба занятости Информация<br>абинет / Активация Личного кабинета<br>я Личного кабинета<br>Подтвердить | Работодателям Служба занятости Информация абинет / Активация Личного кабинета я Личного кабинета Подтвердить | Работодателям Служба занятости Информация о войти чер<br>абинет / Активация Личного кабинета<br>я Личного кабинета<br>Подтвердить |

Созданные логин и пароль будут использоваться для входа в ЛК представителя работодателя.

### Предоставление сведений о вакансиях

Для формирования и отправки формы «Сведения о потребности в работниках» необходимо на вкладке «Услуги» выбрать «Предоставление сведений о вакансиях».

В открывшейся форме откроется список вакансий организации. Вакансии можно посмотреть (кнопка «Просмотреть»), отредактировать (кнопка «Редактировать»), снять (кнопка «Снять»), создать на основании нее новую вакансию (кнопка «Копировать»).

Главная / Личный кабинет / Вакансии организации

### Вакансии организации

|           |       |            | Пара                   | метры пои | ска             |                     | Развернут         | ъ > |
|-----------|-------|------------|------------------------|-----------|-----------------|---------------------|-------------------|-----|
|           |       |            |                        |           | Сортировать по: | Дата актуальности в | акансии по убыван | Ŧ   |
| Профессия | Район | Дата       | Зарплата               | Требуется | Характер работы | Контактное лицо     | Принята в СЗН     |     |
| Менеджер  | -     | 05.06.2019 | от 20 000<br>до 25 000 | 3         | Постоянная      |                     | принята в СЗН     |     |

Разместить новую вакансию

Для создания новой вакансии необходимо нажать кнопку «Разместить новую вакансию».

После чего откроется форма для ввода информации о вакансиях. Последовательно заполните поля на вкладках «Основные сведения», «Подробнее о вакансии», «Требования к кандидату». Все обязательные для заполнения поля отмечены символом «\*». Переход к последующей вкладке осуществляется по кнопке «Далее».

| Главная / Личны<br>Разметите | Профессия               |                              |                                     | ×              |       |
|------------------------------|-------------------------|------------------------------|-------------------------------------|----------------|-------|
| тиоттеще                     | Профессия               | Выберите профессию           |                                     | *              |       |
| Основные сведени             | Квалификация            | Выберите квалификацию        |                                     | • ительные све | дения |
| Основные сведе               | Производная             | Выберите производную         |                                     | 1              |       |
| Профессия *                  | Разряд                  | Выберите разряд 🔹            | <ul> <li>Выберите разряд</li> </ul> | •              |       |
| Специализация                |                         |                              | Сохранить Отм                       | ена            |       |
| Сфера деятельности *         | Не задана               |                              |                                     |                | ×     |
| Должностные обязанно         | ости *                  |                              |                                     |                |       |
| Свободных рабочих ме         | CT *                    |                              |                                     |                |       |
| Контактное лицо              | вакансии                |                              |                                     |                |       |
| Выберите представите         | пя своей организации ил | пи введите сведения самостоя | тельно                              |                |       |
|                              | Сергеева Е              | лена Владимировна            |                                     |                | •     |
|                              |                         |                              |                                     |                |       |
| Отменить                     |                         |                              |                                     |                | далее |

Для удобства при заполнении часть полей заполняется из справочников.

После заполнения всех полей карточки вакансии на вкладке «Дополнительные сведения» заполните поля и выберите центр занятости населения для подачи вакансии. Нажмите кнопку «Отправить».

| Гражданам               | Работодателям                     | Служба занятости                                        | Информация                                |       | 2        | \$       | <b>***</b> |
|-------------------------|-----------------------------------|---------------------------------------------------------|-------------------------------------------|-------|----------|----------|------------|
| Главная / Личный ка     | бинет / Работа с вакан            | сиями / Вакансия                                        |                                           |       |          |          |            |
| Размещен                | ие новой ва                       | акансии                                                 |                                           |       |          |          |            |
|                         |                                   |                                                         |                                           |       |          |          |            |
| Основные сведения       | 2 Подробнее о ва                  | акансии 3 Требова                                       | ания к кандидату 🛛 🧕                      | Допол | нительны | е сведен | ия         |
| Дополнительные с        | ведения                           |                                                         |                                           |       |          |          |            |
|                         | 🔲 Квотируемое                     | е рабочее место                                         |                                           |       |          |          |            |
|                         | 🗷 Отображать                      | сведения о работодателе                                 |                                           |       |          |          |            |
| Категории работника     | Не заданы                         |                                                         |                                           |       |          |          |            |
| Специальные рабочие мес | та                                |                                                         |                                           |       |          |          |            |
| Программа развития      | Не задана                         |                                                         |                                           |       |          |          | Ŧ          |
| Возможность трудоустрой | ства Не задана                    |                                                         | Ŧ                                         |       |          |          |            |
| иностранных граждан     |                                   |                                                         |                                           |       |          |          |            |
| Место размещения ваканс | ж Интернет                        | » Портал "Работа в России"                              | ж Банк вакансий                           |       |          |          |            |
| Примечание              |                                   |                                                         |                                           |       |          |          |            |
|                         |                                   |                                                         |                                           |       |          |          |            |
|                         | П. На конкурсни                   | ой основе                                               |                                           |       |          |          |            |
|                         |                                   |                                                         |                                           |       |          |          |            |
| Центр занятости р       | азмещения вака                    | нсии                                                    |                                           |       |          |          |            |
|                         | Центр занятос                     | ти населения                                            | ٣                                         |       |          |          |            |
|                         | Поданная вакан<br>занятости, а во | нсия будет доступна не тол<br>всех Центрах занятости да | ько в указанном Центре<br>анного региона. |       |          |          |            |
|                         | , u bo                            |                                                         |                                           |       |          |          |            |

Назад

Просмотр обращений и результатов их обработки доступен в личном кабинете на вкладке «Мои обращения». Вновь созданное обращение имеет статус «Новое». После обработки обращения специалистами центра занятости населения, статус обращения изменится с «Доставлено в ведомство» на «Выполнено».

| Гражданам         | ı Pa6                                                                           | отодателя | м Служба за               | анятости             | Инфо             | рмация                    |                           | 2     | \$                        | Ê |                           |  |                           |  |                           |  |                           |  |                          |  |                           |  |       |   |
|-------------------|---------------------------------------------------------------------------------|-----------|---------------------------|----------------------|------------------|---------------------------|---------------------------|-------|---------------------------|---|---------------------------|--|---------------------------|--|---------------------------|--|---------------------------|--|--------------------------|--|---------------------------|--|-------|---|
| Главная / Ј       | Главная / Личный кабинет / Мои обращения                                        |           |                           |                      |                  |                           |                           |       |                           |   |                           |  |                           |  |                           |  |                           |  |                          |  |                           |  |       |   |
| Мои о             | бращен                                                                          | пия       |                           |                      |                  |                           |                           |       |                           |   |                           |  |                           |  |                           |  |                           |  |                          |  |                           |  |       |   |
| Услуги            | Услуги Обращения Уведомления Черновики Реквизиты Настройки Избранные соискатели |           |                           |                      |                  |                           |                           |       |                           |   |                           |  |                           |  |                           |  |                           |  |                          |  |                           |  |       |   |
|                   | Параметры поиска Развернуть >                                                   |           |                           |                      |                  |                           |                           |       |                           |   |                           |  |                           |  |                           |  |                           |  |                          |  |                           |  |       |   |
| Найдено стр.: 1 Н | Іайдено записей                                                                 | i: 1      |                           |                      |                  |                           |                           |       |                           |   |                           |  |                           |  |                           |  |                           |  |                          |  |                           |  |       |   |
| Номер обращения   | Дата обра                                                                       | щения Т   | ип обращения              | Способ обра          | Способ обращения |                           | Центр занятости населения |       | Центр занятости населения |   | Центр занятости населения |  | Центр занятости населения |  | Центр занятости населения |  | Центр занятости населения |  | Центр занятости населени |  | Центр занятости населения |  | Стату | с |
| 15600002/1998     | 05.06.2019                                                                      | ) В       | Іредоставление<br>акансии | Интерактив<br>портал | ный              | Центр Занятости Населения |                           | Выпол | пнено                     |   |                           |  |                           |  |                           |  |                           |  |                          |  |                           |  |       |   |
| H 4 1 F           | н ч 1 н н 10 т элементов на странице                                            |           |                           |                      |                  |                           |                           |       |                           |   |                           |  |                           |  |                           |  |                           |  |                          |  |                           |  |       |   |

Обращение, направленное в центр занятости населения, а также результат его обработки в центре занятости населения можно просмотреть, пройдя по соответствующей ссылке. Все документы доступны для просмотра и печати.

| Гражданам                                                     | Работодателям      | Служба занятости                    | Информация |  |       | \$   | Ê |  |  |  |
|---------------------------------------------------------------|--------------------|-------------------------------------|------------|--|-------|------|---|--|--|--|
| Главная / Личный кабинет / Мои обращения / Карточка обращения |                    |                                     |            |  |       |      |   |  |  |  |
| Карточка обращения                                            |                    |                                     |            |  |       |      |   |  |  |  |
| Карализация по обращению № 15600002/1998                      |                    |                                     |            |  |       |      |   |  |  |  |
| Номер обращения                                               | 15600              | 002/1998                            |            |  |       |      |   |  |  |  |
| Дата обращения                                                | 05.06              | 05.06.2019                          |            |  |       |      |   |  |  |  |
| Вид услуги                                                    | Предо              | Предоставление сведений о вакансиях |            |  |       |      |   |  |  |  |
| Тип обращения                                                 | Предо              | оставление вакансии                 |            |  |       |      |   |  |  |  |
| Центр занятости населе                                        | ния Центр          | Занятости Населения                 |            |  |       |      |   |  |  |  |
| Статус                                                        | Выпо               | пнено (Статус изменен 05.           | 06.2019)   |  |       |      |   |  |  |  |
|                                                               |                    |                                     |            |  |       |      |   |  |  |  |
|                                                               |                    |                                     |            |  |       |      |   |  |  |  |
| Заявление и резу                                              | /льтаты оказания у | слуги                               |            |  |       |      |   |  |  |  |
| Наименование                                                  |                    |                                     | Тип        |  | Дейст | гвие |   |  |  |  |

дения о вакансии 05.06.2019 11.34.22.pdf

### Получение услуги «Содействие в подборе необходимых работников»

Документы PDF

| _                                                                                                    |                               |                       |                        | Регис   | страция Активация     |  |  |  |  |  |
|----------------------------------------------------------------------------------------------------|-------------------------------|-----------------------|------------------------|---------|-----------------------|--|--|--|--|--|
| Гражданам                                                                                                    | Работодателям                 | Служба занятости      | Информация             | 0       | Войти через госуслуги |  |  |  |  |  |
| Главная / Работод                                                                                                    | ателям / Услуги работод       | ателям                |                        |         |                       |  |  |  |  |  |
| Услуги работодателям                                                                                                    |                               |                       |                        |         |                       |  |  |  |  |  |
| Государственная услуга по информированию о положении на рынке труда в Смоленской области                                                                                        |                               |                       |                        |         |                       |  |  |  |  |  |
| Выдача заключений о привлечении и об использовании иностранных работников в соответствии с<br>законодательством о правовом положении иностранных граждан в Российской Федерации |                               |                       |                        |         |                       |  |  |  |  |  |
| Государственная услу<br>необходимых работн                                                                                                    | уга содействия гражда<br>иков | нам в поиске подходяш | ей работы, а работодат | гелям в | подборе               |  |  |  |  |  |

Для получения услуги в подборе необходимых работников необходимо на вкладке «Услуги работодателям» выбрать «Государственная услуга содействия гражданам в поиске подходящей работы, а работодателям в подборе необходимых работников», нажать кнопку «Получить в электронном виде».

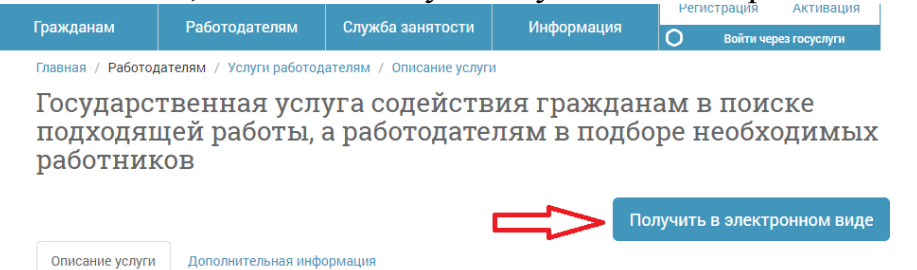

Или на вкладке «Услуги и предоставление сведений в электронном виде» выбрать «Получение услуги «Содействие в подборе необходимых работников».

Из списка текущих актуальных вакансий организации выберите те, по которым Вы хотите получить государственную услугу «Содействие в подборе необходимых работников» и нажмите кнопку «Далее».

| 1 Выбор вакансии                      |               |           |             | 2 Подача заявления |           |                 |                 |  |
|---------------------------------------|---------------|-----------|-------------|--------------------|-----------|-----------------|-----------------|--|
| Профессия                             | Специализация | Район     | Дата        | Зарплата           | Требуется | Характер работы | Контактное лицо |  |
| Специалист                            |               |           | 05.06.2019  | от 20000 до 25000  | 3         | Постоянная      |                 |  |
| H 4 1                                 | ► ► 10 ▼      | элементов | на странице |                    |           |                 |                 |  |
| Центр занятости получения услуги      |               |           |             |                    |           |                 |                 |  |
| · · · · · · · · · · · · · · · · · · · |               |           |             |                    |           |                 |                 |  |

Далее выберите центр занятости получения услуг и нажмите кнопку «Подать заявление».

Получите сообщение об успешной отправке заявления.

| Заявление на оказание государственной услуги успешно отправлено в службу<br>занятости населения. |
|--------------------------------------------------------------------------------------------------|
|                                                                                                  |

В ответ на заявление о предоставлении услуги в подборе необходимых работников со стороны ЦЗН приходит результат его обработки: список подходящих кандидатов или выписка об отсутствии кандидатов на заявленные вакансии. Результат предоставления услуги можно посмотреть на вкладке «Мои обращения». После обработки обращения специалистами центра занятости населения, статус обращения изменится с «Доставлено в ведомство» на «Выполнено».

Закрыть

| Гражданам                                                                       | Работода                             | ателям Служб                                                                      | а занятости         | Информаци     | я              | 2      | \$     | Ê       |
|---------------------------------------------------------------------------------|--------------------------------------|-----------------------------------------------------------------------------------|---------------------|---------------|----------------|--------|--------|---------|
| Главная / Лич                                                                   | ный кабинет / Мо                     | и обращения                                                                       |                     |               |                |        |        |         |
| Мои об                                                                          | ращения                              | [                                                                                 |                     |               |                |        |        |         |
| Услуги Обращения Уведомления Черновики Реквизиты Настройки Избранные соискатели |                                      |                                                                                   |                     |               |                |        |        |         |
|                                                                                 |                                      | Параметр                                                                          | ры поиска           |               |                |        | Развер | онуть 🗲 |
|                                                                                 |                                      |                                                                                   |                     |               |                |        |        |         |
| Найдено стр.: 1 Най,                                                            | дено записей: 2                      |                                                                                   |                     |               |                |        |        |         |
| Номер обращения                                                                 | Дата обращения                       | Тип обращения                                                                     | Способ обр          | ращения Центр | занятости насе | еления | Статус | D       |
| 15600003/1998                                                                   | 05.06.2019                           | Содействие в<br>подборе<br>необходимых<br>работников<br>(Интерактивный<br>портал) | Интеракти<br>портал | вный Центр    | Занятости Нас  | еления | Выпол  | пнено   |
| 15600002/1998                                                                   | 05.06.2019                           | Предоставление<br>вакансии                                                        | Интеракти<br>портал | вный Центр    | Занятости Нас  | еления | Выпол  | нено    |
| H 4 1 F H                                                                       | н ч 1 н н 10 т элементов на странице |                                                                                   |                     |               |                |        |        |         |

Для просмотра списка предложенных кандидатов необходимо перейти по соответствующей ссылке.

| Гражданам | Работодателям | Служба занятости | Информация |  | - | \$ | 雦 |
|-----------|---------------|------------------|------------|--|---|----|---|
|-----------|---------------|------------------|------------|--|---|----|---|

Главная / Личный кабинет / Мои обращения / Карточка обращения

### Карточка обращения

|                           | Информация по обращению № 15600003/1998                            | - |
|---------------------------|--------------------------------------------------------------------|---|
| Номер обращения           | 15600003/1998                                                      |   |
| Дата обращения            | 05.06.2019                                                         |   |
| Вид услуги                | Получение услуги "Содействие в подборе необходимых работников"     |   |
| Тип обращения             | Содействие в подборе необходимых работников (Интерактивный портал) |   |
| Центр занятости населения | Центр Занятости Населения                                          |   |
| Статус                    | Выполнено (Статус изменен 05.06.2019)                              |   |
|                           |                                                                    |   |

| Заявление и результаты оказания услуги                                    |               |          |
|---------------------------------------------------------------------------|---------------|----------|
| Наименование                                                              | Тип           | Действие |
| Сведения о потребности в работниках (приказ №90н) 05.06.2019 12.09.33.pdf | Документы PDF | o 🔁      |
| Список предложений по вакансии 05.06.2019 12.26.28.pdf                    | Документы PDF | •        |

В открывшемся окне документы можно посмотреть (кнопка «Просмотр» или переход по соответствующей ссылке), сохранить (кнопка «Скачать»).

| Заявление и результаты оказания услуги                                    |               |              | Заявление и результаты оказания услуги                                    |               |            |  |
|---------------------------------------------------------------------------|---------------|--------------|---------------------------------------------------------------------------|---------------|------------|--|
| Наименование                                                              | Тип           | Просмотр ВИе | Наименование                                                              | Тип           | Скачать    |  |
| Сведения о потребности в работниках (приказ №90н) 05.06.2019 12.09.33.pdf | Документы PDF | 0,0          | Сведения о потребности в работниках (приказ №90н) 05.06.2019 12.09.33.pdf | Документы PDF | 0 <b>ф</b> |  |
| Список предложений по вакансни 06.06.2019 12.26.28.pdf                    | Документы PDF | © 🏚          | Список предложений по вакански 05.06.2019 12.26.28.pdf                    | Документы PDF | •          |  |

## Список предложений по вакансии при наличии подходящих кандидатур:

#### Выписка из регистра получателей государственных услуг в сфере занятости населения

| Работодатель | And a second second secon |
|--------------|----------------------------------------------------------------------------------------------------|
| Вакансия     | Специалист                                                                                                    |
| Рег. №       | 15600001/1998                                                                                                    |

| №<br>п/г | Фамилия, имя, отчество                                                                                                    | Год рождения | Последняя профессия | Посл. место работы | Стаж по послед.<br>проф. | Телефон |
|----------|----------------------------------------------------------------------------------------------------|--------------|---------------------|--------------------|--------------------------|---------|
| 1        | And the second second                                                                                                    | 14.08.1966   | Специалист          | 10. March 10.      | 1 год 7 месяцев          |         |
|          |                                                                                                    |              |                     |                    |                          |         |
| 2        | And a second second sec | 10.11.1982   | Ведущий Специалист  | 10. Top 10         | 4 года 6 месяцев         |         |
|          |                                                                                                    |              |                     |                    |                          |         |
| Исг      | олнитель:                                                                                                    | 10000        |                     |                    |                          |         |

Выписку получил:

представитель работодателя

подпись

### или при отсутствии подходящих кандидатур:

| Работодатель       | MC TANK                                    |         |  |
|--------------------|--------------------------------------------|---------|--|
| Вакансия<br>Рег. № | Специалист<br>07800054/1998                |         |  |
| Кандидатуры д      | э трудоустройства на вакансию отсутствуют. |         |  |
| Исполнитель:       |                                            |         |  |
| Выписку получи     | ил:                                        |         |  |
|                    | представитель работодателя                 | подпись |  |

Выписка из регистра получателей государственных услуг в сфере занятости населения

# Далее в пункте «Согласование резюме и приглашение на собеседование»

## Личный кабинет

Услуги Обращения Уведомления Черновики Реквизиты Настройки Избранные соискатели

Выберите цель Вашего обращения

| Государственные услуги организациям                                 |   |
|---------------------------------------------------------------------|---|
| Получение услуги "Содействие в подборе необходимых работников"      | i |
| Информирование работодателей о положении на рынке труда субъекта РФ |   |
| Уведомительная регистрация коллективных договоров                   |   |
| Согласование резюме и приглашение на собеседование                  |   |
|                                                                     |   |

### из предложенного списка кандидатов

Главная / Личный кабинет / Согласование резюме и приглашение на собеседование

### Согласование резюме и приглашение на собеседование

|   | Пригласить на собеседование * Отказать в собеседовании |                           |                       |  |  |  |
|---|--------------------------------------------------------|---------------------------|-----------------------|--|--|--|
|   | Кандидатура                                            | Собеседование             |                       |  |  |  |
|   | Специалист 15600001/1998                               |                           |                       |  |  |  |
|   |                                                        | Требует согласования      | Просмотреть<br>резюме |  |  |  |
|   |                                                        | Требует согласования      | Просмотреть<br>резюме |  |  |  |
| 4 | Менеджер 15600001/1901                                 |                           |                       |  |  |  |
|   |                                                        | Согласовано работодателем | Просмотреть<br>резюме |  |  |  |
|   |                                                        | Согласовано работодателем | Просмотреть<br>резюме |  |  |  |

по кнопке «Просмотр резюме» можно ознакомиться с резюме гражданина, выразившего согласие на отображение своих персональных данных в сети «Интернет», если гражданин такого согласия не давал, то появится окно:

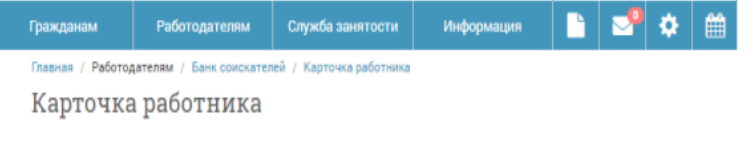

Гражданин не выразил согласие на отображение своих персональных данных в сети Интернет

Также в окне «Согласование резюме и приглашение на собеседование» можно зафиксировать приглашение на собеседование или отказать в собеседовании кандидату.

| Кандидатура                                 | Собеседование       |                                                                      |               |
|---------------------------------------------|---------------------|----------------------------------------------------------------------|---------------|
| Специалист 15600001/1998                    |                     |                                                                      |               |
|                                             | Согласовано работо, | дателем на 05.06.2019 Просми<br>резн                                 | отреть<br>оме |
| ·                                           | Отклонено работода  | просми<br>резн                                                       | отреть<br>оме |
|                                             | Требует согласовани | ИЯ Просми                                                            | отреть<br>оме |
| łазначьте, пожалуйста, собесед<br>андидатам | ование выбранным    | × Отказ в собеседовани                                               | и             |
| на вакансию Специалист 15600001/1998:       | ¥                   | Вы отказываете в собеседован<br>выбранным кандидатам.<br>Вы уверены? | нии           |
| ата и время собеседования                   |                     | Отказаться З                                                         | акры          |

Согласование резюме и приглашение на собеседование

|   | <ul> <li>Пригласить на собеседование</li> <li>Отказать в собеседование</li> </ul> |                                         |                       |
|---|-----------------------------------------------------------------------------------|-----------------------------------------|-----------------------|
|   | Кандидатура                                                                       | Собеседование                           |                       |
| 4 | Специалист 15600001/1998                                                          |                                         |                       |
|   | Contraction Contraction                                                           | Согласовано работодателем на 05.06.2019 | Просмотреть<br>резюме |
|   |                                                                                   | Отклонено работодателем                 | Просмотреть<br>резюме |
|   |                                                                                   | Согласовано работодателем на 06.06.2019 | Просмотреть<br>резюме |

Для согласования направления на собеседование заинтересовавшего кандидата, необходимо связаться со специалистом центра занятости населения.

### Информация о направленных гражданах

После принятия решения по результатам собеседования работодатель может отправить в электронном виде в центр занятости населения результат по направлению через пункт «Информация о направленных гражданах». Если же собеседование проводилось лично, то гражданин может самостоятельно принести отрывную часть направления в центр занятости населения.

| Сервисы службы занятости                                                                              |
|----------------------------------------------------------------------------------------------------|
| Информация о направленных гражданах                                                                   |
| Подписка работодателей на автоматические уведомления                                                  |
| Оценка работодателем качества предоставления услуг Пожалуйста, оцените качество предоставляемых услуг |

При выборе данного пункта меню в личном кабинете работодателя отображается информация обо всех гражданах, которым были выданы направления на вакансии данной организации.

| Гражданам          | Работодателям          | Служба занятости       | Информация        | 🕒 📌                                              | Ê                |
|--------------------|------------------------|------------------------|-------------------|--------------------------------------------------|------------------|
| Главная / Личный   | кабинет / Информация о | направленных гражданах |                   |                                                  |                  |
| Информа            | ция о напра            | вленных гра            | жданах            |                                                  |                  |
|                    |                        |                        |                   | Св                                               | ернуть❤          |
| Дата направления с | дд.мм.гггг             | ПО                     | дд.мм.гггг        |                                                  |                  |
| Дата посещения с   | дд.мм.гггг             | По                     | ДД.ММ.ГГГГ        |                                                  |                  |
|                    | 🗆 Выводить тол         | ько без посещения      |                   |                                                  |                  |
|                    | Найти                  |                        |                   |                                                  |                  |
|                    |                        |                        |                   |                                                  |                  |
| Гражданин          | Дата направления       | Дата посещения         | Вакансия          | Результат                                        |                  |
|                    | 06.06.2019             | н/д                    | Дворник           | Отправить резу.<br>Не з рассмотрен<br>кандидатур | льтат<br>ия<br>ы |
|                    | 06.06.2019             | н/д                    | Специалист        | Не задан                                         | 5                |
|                    | 06.06.2019             | н/д                    | Уборщик территори | й Не задан                                       | 5                |
|                    | 05.06.2019             | н/д                    | Специалист        | Не задан                                         | •                |
|                    | 05.06.2019             | н/д                    | Менеджер          | Не задан                                         | <b>~</b>         |
| H A 1 F H          | 10 🔻 элементов на стр  | ранице                 |                   |                                                  |                  |

Для просмотра резюме (при наличии) или карточки работника необходимо нажать на гиперссылку с ФИО в строке Гражданин.

#### Резюме

| Мужск                                                               | ой пол                    |
|---------------------------------------------------------------------|---------------------------|
| Желаемая должно                                                     | сть и зарплата            |
| Почтальон, Водите                                                   | ель автомобиля            |
| от 12 000 руб.                                                      |                           |
| Транспорт<br>Автомобильный и эле<br>Связь<br>Опостоянная<br>1 смена | ктротранспорт             |
| Образование                                                         |                           |
|                                                                     |                           |
|                                                                     |                           |
|                                                                     |                           |
| Опыт работы 10 м                                                    | есяцев                    |
| июнь 2016 - август 2                                                | 016 Почта России          |
| 4 месяца                                                            | Почтальон                 |
|                                                                     | обработка корреспонденции |
| март 2016 - март 20                                                 | 16 Почта России           |

Для отправки результата рассмотрения кандидатуры гражданина, необходимо заполнить краткую информацию о результате посещения гражданином работодателя. В блоке «Прикрепленные файлы» при необходимости можно приложить скан-копию приказа в электронной форме.

۵.

| Результат р                                                                     | рассмотрения кандидатуры                                                                                                    |   | гезультат рассмотрения кандидатуры гражда                                                                                                    | пипа                                    |
|---------------------------------------------------------------------------------|----------------------------------------------------------------------------------------------------|---|----------------------------------------------------------------------------------------------------|-----------------------------------------|
| Основные сведения                                                               |                                                                                                    |   | Гражданин посетил прием, назначенный на 06 июн<br>Кандидатура гражданина отклонена в связи с несоответствием профессион                                                                        | ня 2019 г<br>нальных качеств.           |
| Действие гражданина по<br>направлению *                                         |                                                                                                    | ٠ | 06 июня 2019 г.                                                                                                    |                                         |
| Дата посещения/отказа                                                           | дд мм.гггг 🕮                                                                                                    |   | (должность, ф.и.о., подпис<br>М                                                                                                    | ь работодателя (его представите<br>I.П. |
| Результат<br>Дага трудоустройства<br>Приказ №<br>Заработная плата<br>Примечание | DI ARLANA.ITTT                                                                                                    | • | лимия отрыва<br>Номер вакансии: 15600001/1998<br>Направление в организацию:<br>по профессии: Специалист<br>Система оплаты: оклад, предлагаемый заработок: от 20000 до 25000<br>06 июня 2019 г. | (подпись)                               |
| Прикрепленные фай                                                               | ілы                                                                                                    |   |                                                                                                    |                                         |
| 3 случае необходимости. Вы<br>Волости, Вы<br>Разре<br>Общен                     | можете приложить скан-копии приказа в электронной форме.<br>шена загрузка файлов и форматак (ред (рд), рлд, pdf и объёмом не более 2 MG.<br>е количество файлов не должно превышать 10. |   |                                                                                                    |                                         |

## Подтверждение вакансий

Подтверждать актуальные вакансии необходимо не реже 1 раза в 30 дней. Для подтверждения вакансий необходимо на вкладке «Услуги» выбрать «<u>Предоставление сведений о вакансиях</u>». В открывшейся форме откроется список вакансий организации. Чтобы подтвердить вакансию достаточно нажать на кнопку «Подтвердить».

| Гражданам             | ı Pa          | ботодателям   | Служ                   | ба занятост | и Инфор         | мация       |          | _       | \$        | Ê                                |
|-----------------------|---------------|---------------|------------------------|-------------|-----------------|-------------|----------|---------|-----------|----------------------------------|
| Главная / Ј           | Пичный кабине | ет / Вакансии | организации            |             |                 |             |          |         |           |                                  |
| Вакан                 | сии ор        | ганиза        | ции                    |             |                 | Раз         | местит   | ь новун | о вакан   | юию                              |
|                       |               |               | Параме                 | тры поиска  | 1               |             |          |         | Развер    | нуть 🗲                           |
|                       |               |               |                        |             | Сортировать по: | Дата актуал | ъности в | акансии | по убыва  | н <sup>v</sup>                   |
| Профессия             | Район         | Дата          | Зарплата               | Требуется   | Характер работ  | ы Контакт   | ное лицо | Прин    | ята в СЗІ | н                                |
|                       |               |               |                        |             |                 |             |          |         |           | 0                                |
| Уборщик<br>территорий |               | 06.06.2019    | от 20 000<br>до 25 000 | 1           | Временная       |             |          | прин    | ята в СЗ  | Подтвер                          |
|                       |               |               |                        |             |                 |             |          |         |           | <ul> <li>✓</li> <li>â</li> </ul> |

Внесите необходимые изменения в открывшуюся форму и нажмите на кнопку «Отправить».

Подтверждение вакансии

| Свободных рабочих мест *                                         | 1                                                                 |
|------------------------------------------------------------------|-------------------------------------------------------------------|
| Информация о необходимом коли<br>форме "Сведения о потребности в | честве работников, предоставляемая работодателем в<br>работниках" |
| Требуется                                                        | 1                                                                 |
| Направлено                                                       | 1                                                                 |
| Трудоустроено всего                                              | 0                                                                 |
| Трудоустроено<br>работодателем *                                 | 0                                                                 |
| Трудоустроено СЗ                                                 | 0                                                                 |
| Примечание                                                       |                                                                   |
| Отменить                                                         | Отправить                                                         |

| Гражданам            | Работодате          | елям Слу                | жба занятости          | Инфо   | ормация      |           | 2         | \$     | Ê       |
|----------------------|---------------------|-------------------------|------------------------|--------|--------------|-----------|-----------|--------|---------|
| Главная / Лич        | ный кабинет / Мои о | бращения                |                        |        |              |           |           |        |         |
| Мои об               | ращения             |                         |                        |        |              |           |           |        |         |
| Услуги С             | бращения Уведо      | мления Чер              | новики Реквиз          | иты На | стройки И    | Ізбранны  | е соискат | ели    |         |
|                      |                     | Парам                   | етры поиска            |        |              |           |           | Развер | онуть 🕽 |
| Найдено стр.: 1 Най, | дено записей: 1     |                         |                        |        |              |           |           |        |         |
| Номер обращения      | Дата обращения      | Тип обращени            | я Способ обр           | ащения | Центр занято | ости насе | ления     | Стату  | с       |
| 15800001/1998        | 07.06.2019          | Подтвержден<br>вакансии | ие Интеракти<br>портал | вный   | Центр Занят  | ости Нас  | еления    | Выпол  | пнено   |
| H 4 1 F H            | 10 🔻 элемен         | тов на странице         |                        |        |              |           |           |        |         |

Если среди вакансий организации есть вакансии, неподтвержденные более 30 дней, то появится соответствующее предупреждение. Для подтверждения вакансий необходимо на вкладке «Вакансии организации» нажать на гиперссылку «Показать все вакансии необходимые для подтверждения» и подтвердить их.

| Вакансии организации                                                                                                    | Разместить новую вакансию                       |
|----------------------------------------------------------------------------------------------------|-------------------------------------------------|
| Параметры поиска                                                                                                    | Развернуть 🕽                                    |
| Внимание! У Вас имеется вакансия, неподтвержденная более 30 дней. Если эта вакансия все ещ<br>Показать все вакансии необходимые для подтверждения. | е актуальна, Вам необходимо ее подтвердить. 🛛 🗙 |

## Подать информацию об отсутствии вакансий

Для предоставления информации об отсутствии вакансий, необходимо на вкладке «<u>Предоставление сведений о вакансиях</u>» выбрать «Передать информацию об отсутствии вакансий».

| Гражда    | нам        | Рабо    | тодателям     | Служба :      | занятости       | Инфо       | рмация     |            | -         | \$        | Ê       |
|-----------|------------|---------|---------------|---------------|-----------------|------------|------------|------------|-----------|-----------|---------|
| Главная   | і / Личный | кабинет | / Вакансии ор | оганизации    |                 |            |            |            |           |           |         |
| Вак       | ансиі      | и орг   | анизаг        | ции           |                 |            | Pa         | зместит    | ъ новун   | о вака    | нсию    |
|           |            |         |               | Параметрь     | ы поиска        |            |            |            |           | Развер    | онуть 🕽 |
|           |            |         |               |               | Сорти           | ровать по: | Дата актуа | ильности в | акансии   | по убыва  | ан т    |
| Профессия | Район      | Дата    | Зарплата      | Требуется     | Характер раб    | оты        | Контактное | лицо       | Принят    | га в СЗН  |         |
|           |            |         |               | По данному за | просу ничего не | найдено    |            |            |           |           |         |
| H 4 1     | • •        | 10 🔻    | элементов на  | странице      |                 |            |            | Нет за     | писей для | я отобра: | жения   |
|           |            |         |               |               | Пер             | редать и   | інформаці  | 1ю об от   | сутств    | ии вака   | ансий   |

Далее нажать на кнопку «Продолжить», затем на кнопку «Закрыть.

| >                                                              | ×                                                          |
|----------------------------------------------------------------|------------------------------------------------------------|
| Передать в службу занятости информацию об отсутствии вакансий? | Справка об отсутствии вакансий передана в службу занятости |
| Продолжить Отмена                                              | Закрыть                                                    |

### Карточка обращения

|                           | Информация по обращению № 17800001/1998                             | + |
|---------------------------|---------------------------------------------------------------------|---|
| Номер обращения           | 17800001/1998                                                       |   |
| Дата обращения            | 27.06.2019                                                          |   |
| Вид услуги                | Информирование работодателей о положении на рынке труда субъекта РФ |   |
| Тип обращения             | Информация об отсутствии вакансии                                   |   |
| Центр занятости населения | Центр Занятости Населения                                           |   |
| Статус                    | Выполнено (Статус изменен 27.06.2019)                               |   |
|                           |                                                                     |   |

| Заявление и результаты оказания услуги                                    |               |          |
|---------------------------------------------------------------------------|---------------|----------|
| Наименование                                                              | Тип           | Действие |
| Сведения о потребности в работниках (приказ №90н) 27.06.2019 12.26.57.pdf | Документы PDF | •        |
| Заявление на подбор работников (приказ №125н) 27.06.2019 12.26.58.pdf     | Документы PDF | •        |

| Заявление о предоставлении работодателю государственной услуги                          | Сведения о потребности в работниках, наличии свободных рабочих мест (вакантных должностей)                                                                                                    |                                             |             |  |
|-----------------------------------------------------------------------------------------|----------------------------------------------------------------------------------------------------|---------------------------------------------|-------------|--|
| содействия в подборе необходимых работников                                             | Наименование юридического лица/индивидуального предпринимателя/физического лица (нужное подчеркнуть): АО Нефть                                                                                              |                                             |             |  |
| Я, являющийся Петров Петр Петрович                                                      | Адрес места нахождения: 155218, д Баж                                                                                                    | еново, р-н Верхнеландеховский               |             |  |
| прошу предоставить государственную услугу содействия в подборе необходимых работников.  | Адрес фактического места нахождения                                                                                                    | : 155218, д Баженово, р-н Верхнеландеховски | й           |  |
|                                                                                         | Номер контактного телефона: (812) 123-                                                                                                    | 4567                                        |             |  |
| Сообщаю следующие сведения:                                                             | Фамилия, имя, отчество (при наличии)                                                                                                    | представителя работодателя: Петров Петр     | Петрович    |  |
| Наименование юридического лица / фамилия, имя, отчество индивидуального предпринимателя | Проезд (вид транспорта, название остано                                                                                                    | овки): тр.1                                 |             |  |
|                                                                                         | Организационно-правовая форма юридического лица: Акционерные общества                                                                                                    |                                             |             |  |
| АО пефть                                                                                | Форма собственности: Частная                                                                                                    |                                             |             |  |
| Организационно-правовая форма: Акционерные общества                                     | Численность работников: 0                                                                                                    |                                             |             |  |
| Идентификационный номер налогоплательщика: 2635134177                                   | Вид экономической деятельности (по ОКВЭД): Добыча сырой нефти и природного газа                                                                                                    |                                             |             |  |
| Основной государственный регистрационный номер: 1102635006473                           | Социальные гарантии работникая: медицинское обслуживание, санаторно-курортное обеспечение, обеспечение детскими дошкольными<br>учреждениями, условия для приема пищи во время перерыва (нужное подчеркнуть) |                                             |             |  |
| Адрес (место нахождения): 155218, д Баженово, р-н Верхнеландеховский                    |                                                                                                    |                                             |             |  |
| Номер контактного телефона, факс, адрес электронной почты:                              | Иные условия                                                                                                    |                                             |             |  |
| (812) 1234567                                                                           | 27 июня 2019 г.                                                                                                    | Работодатель (его                           | Петров П.П. |  |
| Подписано простой электронной подписью.                                                 |                                                                                                    | Подписано простой электронной подписы       | ю.          |  |
|                                                                                         |                                                                                                    | М.П.                                        |             |  |
|                                                                                         |                                                                                                    |                                             |             |  |
|                                                                                         |                                                                                                    |                                             |             |  |

## Предоставление отчетов о выполнении условий квотирования

Для формирования и отправки в ЦЗН информации о выполнении квоты необходимо на вкладке «Услуги» выбрать «<u>Предоставление отчетов о выполнении</u> условий квотирования».

| Интерактивный портал<br>службы занятости населения<br>Смоленской области<br>Гражданам Работодателям Служба занятости Информация |                                         |                                            |                   | Іичный | кабине | РТ<br>Выйти |   |
|----------------------------------------------------------------------------------------------------|-----------------------------------------|--------------------------------------------|-------------------|--------|--------|-------------|---|
| Гражданам                                                                                                    | Работодателям                           | Служба занятости                           | Информация        |        | 2      | Ф           | Ê |
| Главная / Личны<br>Отчеты (                                                                                                    | а кабинет / Отчеты о вып<br>Э ВЫПОЛНЕНИ | олнении условий квотирова<br>IN УСЛОВИЙ КЕ | ния<br>зотировани | я      |        |             |   |

| + Предос | ставить новые сведения | <sup>с</sup> Редактировать свеј | дения 💿 Просмотре | ть              |                           |  |
|----------|------------------------|---------------------------------|-------------------|-----------------|---------------------------|--|
| Приняты  | За период              | Предоставлено                   | Подразделение     | Статус сведений | - Û                       |  |
|          | Февраль 2019           | 04.03.2019                      |                   | Отчет принят    | Предоставить<br>на основе |  |
|          | Январь 2019            | 05.02.2019                      |                   | Отчет принят    | Предоставить<br>на основе |  |

В открывшейся форме доступны для просмотра все отчеты, направленные в центр занятости населения. Для создания нового отчета необходимо нажать кнопку «Предоставить новые сведения». Ели отчеты уже представлялись, можно нажать на кнопку «Предоставить на основе». В окне «Основные сведения» выбрать период отчётности, отчет который необходимо предоставить «информация о выполнении квоты (несовершеннолетние; лица отбывшие наказание)» или «информация о выполнении квоты (инвалиды)» и подразделение, в которое необходимо представить отчёт.

Далее необходимо указать реквизиты локального нормативного акта и прикрепить скан.

Отчет о выполнении условий квотирования

| Основные сведения   | 2 Показатели                                                                |
|---------------------|-----------------------------------------------------------------------------|
| Основные сведения   |                                                                             |
| Период              | 2019 т Март т                                                               |
| Отчёт               | Информация о выполнении квоты (несовершеннолетние; лица, отбывшие наказан 🔻 |
| Подразделение       |                                                                             |
|                     |                                                                             |
| Локальные нормативн | ные акты                                                                    |
| Дата документа *    | 03.04.2019                                                                  |
| Номер документа *   |                                                                             |
| Вид локального акта |                                                                             |
| Примечание          |                                                                             |

Заполнив информацию, нажмите на кнопку «Далее».

В окне «Показатели» внесите информацию о выполнении квоты. Нажмите на кнопку «Отправить».

#### Отчет о выполнении условий квотирования

| Наименование показателя                                                                       | Nº | Единицы измерения | Значение |
|-----------------------------------------------------------------------------------------------|----|-------------------|----------|
| Среднесписочная численность работников                                                        | 1  | человек           | 36       |
| Количество выделенных (созданных) рабочих мест в соответствии с<br>установленной квотой       | 2  | единиц            | 1        |
| Численность несовершеннолетних, принятых в счет квоты, за отчетный<br>период                  | 3  | человек           | 0        |
| Количество несовершеннолетних, работающих в организации, на конец<br>отчетного периода        | 4  | человек           | 0        |
| Численность лиц, отбывших наказание, принятых в счет квоты, за<br>отчетный период             | 5  | человек           | 0        |
| Количество лиц, отбывающих наказание, работающих в организации, на<br>конец отчетного периода | 6  | человек           | 0        |

# После отправки отчета выдается сообщение «Отчет успешно отправлен»

### Отчеты о выполнении условий квотирования

| +    | Предоставить новые сведения 🛛 🖋 F | Редактировать свед | ения 🗼 Просмотреть |                 |                           |   |
|------|-----------------------------------|--------------------|--------------------|-----------------|---------------------------|---|
|      | За период                         | Предоставлено      | Подразделение      | Статус сведений |                           |   |
| 🔺 Ha | рассмотрении                      |                    |                    |                 |                           | ^ |
|      | Март 2019                         | 03.04.2019         |                    | На рассмотрении |                           |   |
| и Пр | иняты                             |                    |                    |                 |                           |   |
|      | Февраль 2019                      | 04.03.2019         |                    | Отчет принят    | Предоставить<br>на основе |   |
|      | Январь 2019                       | 05.02.2019         |                    | Отчет принят    | Предоставить<br>на основе | Ţ |

После обработки отчета специалистами центра занятости населения, статус обращения изменится с «На рассмотрении» на «Выполнено».

### Мои обращения

| Услуги            | Обращения       | Уведомления                                     | Черновики                            | Реквизиты               | Настройки | Избранные соискат | гели       |
|-------------------|-----------------|-------------------------------------------------|--------------------------------------|-------------------------|-----------|-------------------|------------|
|                   |                 | п                                               | араметры п                           | оиска                   |           |                   | Развернуть |
| Найдено стр.: 1 Н | łайдено записей | i: 3                                            |                                      |                         |           |                   |            |
| Номер обращения   | дата обра       | щения Тип обр                                   | ащения                               | Способ обращения        | Центр зан | ятости населения  | Статус     |
| 09300015/19C3H    | 03.04.2019      | Предос<br>отчета<br>выполн<br>условий<br>квотир | тавление<br>о<br>ении<br>й<br>рвания | Интерактивный<br>портал |           |                   | Выполнено  |
| 09300014/19C3H    | 03.04.2019      | Информ<br>положе<br>рынке т                     | мирование о<br>нии на<br>груда       | Интерактивный<br>портал |           |                   | Выполнено  |
| 09300009/19C3H    | 03.04.2019      | Регистр<br>ЕСИА (с                              | ация через<br>Josuslugi.ru)          | ЕСИА                    |           |                   | Выполнено  |